~令和6年春の短期スクールWEBお申し込み方法~

## (スクール生の方)

WEB 申し込み期間は 3/22(金) まで

①トピックスの横にあります<振り替え予約>をクリックして下さい。

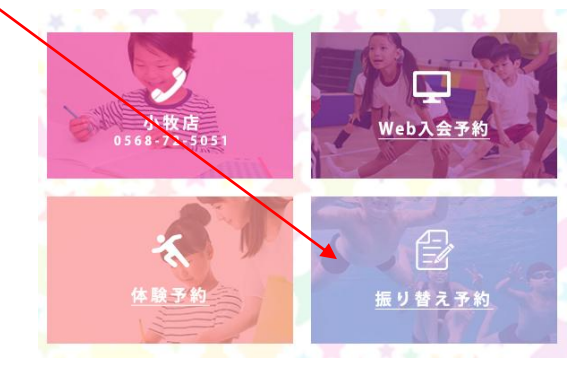

もしくはチラシに記載してありますQRコードか、下のQRコードを読み取り、

WEB ページにアクセスして下さい。

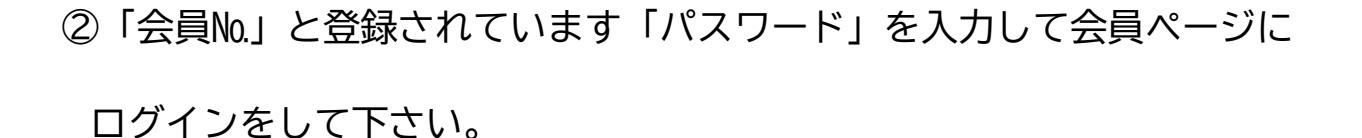

- ③「会員ページ」にてく短期>をクリックして下さい。
- ④「短期のお申し込みページ」の<希望する短期教室>でご希望のクラスと

<手続き来館予定日>を選択後、<入力内容の確認>をクリックして、

内容をご確認下さい。

※予約が埋まった場合は、「受付終了」の文字が表示されますのでご注意ください。
⑤ご確認後、<申し込む>をクリックして WEB 申し込み(仮申込)は完了です。
※WEB 申し込み後、1週間以内にフロントにて本申し込みをお願いいたします。
※3/20~3/22の期間に WEB 申し込みされた場合は、3/23(土)17:00 までにフロントまでお越し下さいますようお願いいたします。